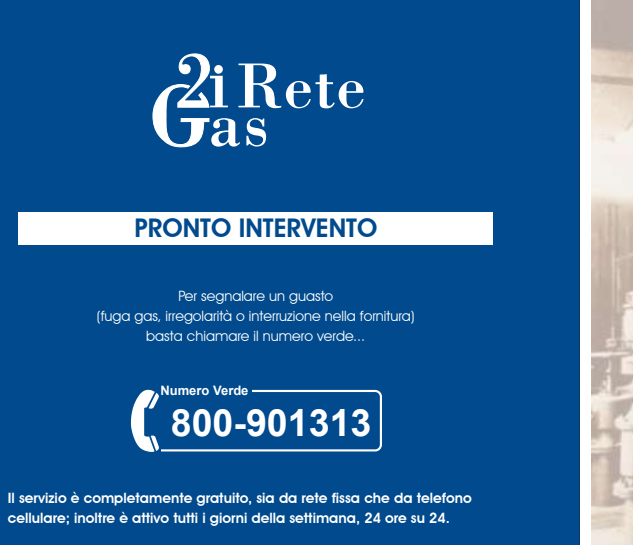

www.2iretegas.it

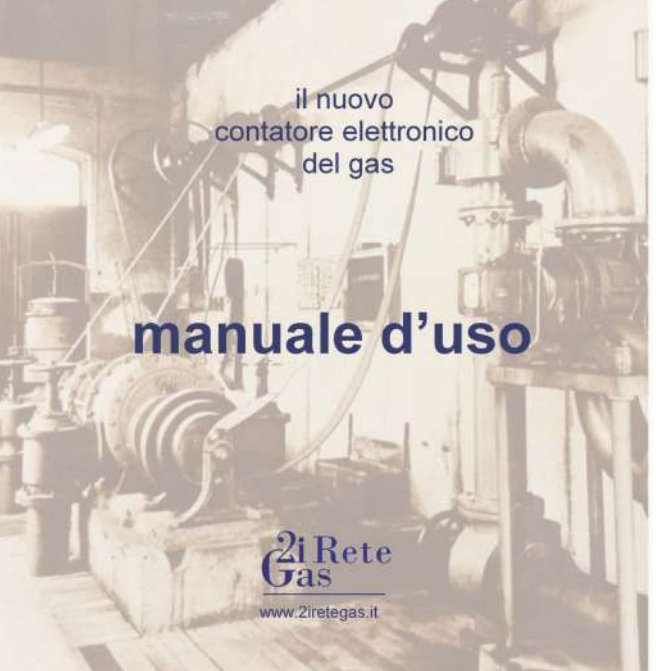

# il nuovo contatore elettronico del gas

#### Affidabile

Lo strumento altamente affidabile possiede le certificazioni di aualità, sicurezza e conformità alle direttive comunitarie e italiane: >>>> Marchio CE >>>>> Direttiva Europea MID >>>>> Norma tecnica UNI 11291

### Vantaggioso

Basta premere il pulsante e sul display a cristalli liquidi si può: >>>>> Controllare i consumi e sapere quanto gas si è consumato. >>>>> Conoscere in ogni momento l'effettivo consumo di gas in corso.

## Come usare il contatore elettronico per il gas

#### Conosciamo il Contatore Elettronico

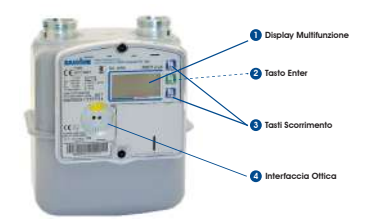

Il contatore è facile da usare. Leggendo queste brevi istruzioni, si può interagire con lo strumento.

#### Display Multifunzione

Sul display si trovano tante informazioni utili. Per ottenerle basta premere in sequenza il tasto Enter e i tasti di scorrimento. 2 Tasto Enter

- Attraverso il tasto Enter sarà possibile visualizzare sul display multifunzione le informazioni di interesse
- 3 Tasti di Scorrimento Su/Giù Tasti di scorrimento Su e Giù.
- Interfaccia Ottica

Riservata ad eventuali interventi dell'operatore.

### Conosciamo il Display Multifunzione

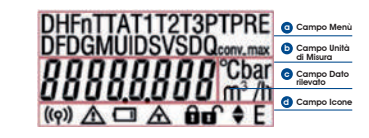

Il Display Multifunzione è semplice e intuitivo.

 Campo Menù
Codici di riferimento utili alla comprensione del dato. 🕒 Campo Unità di Misura Riferiro al dato rilevato.

🕝 Campo Dato rilevato

Valore numerico.

Campo Icone Icone di segnalamento e di stato.

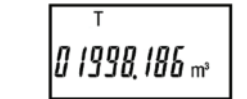

Esempio per visualizzazione a display dei consumi (m<sup>3</sup>) Lettera T nel campo mMenù

| Quale lettera<br>visualizzo nel<br>Campo Menù | Quale simbolo<br>visualizzo nel<br>Campo Icone | Cosa significa il dato sul Display Multifunzione                                                                                                |
|-----------------------------------------------|------------------------------------------------|----------------------------------------------------------------------------------------------------|
| т                                             |                                                | Totalizzatore dei volumi alle condizioni di riferimento (m3)                                                                                    |
| TA, T1,T2, T3                                 |                                                | Totalizzatore dei volumi in allarme e dei volumi alle condizioni di<br>riferimento secondo la fascia tariffaria (solo se previsto da contratto) |
| PRE                                           |                                                | Totalizzatori T,TA,T1,T2, T3 PRE relativi al periodo di fatturazione precedente                                                                 |
| DF                                            |                                                | Data di fattura                                                                                                    |
| DG                                            |                                                | Diagnostica (riservata ad eventuali interventi<br>dell'operatore)                                                                               |
| MU                                            |                                                | Messaggio per l'utente                                                                                                    |
| ID                                            |                                                | Identificativo del Punto di Riconsegna (disponibile se attiva la telegestione)                                                                  |
| SV                                            |                                                | Stato valvola (riservata ad eventuali interventi dell'operatore)                                                                                |
| Qconv_max                                     |                                                | Portata convenzionale massima relativa al periodo di fatturazione corrente                                                                      |
| Qconv max<br>PRE                              |                                                | Portata convenzionale massima relativa al periodo di fatturazione precedente                                                                    |
| PT                                            |                                                | Identificativo piano tariffario corrente                                                                                                    |
| PT PRE                                        |                                                | Identificativo piano tariffario riferito al periodo di fatturazione precedente                                                                  |
| SD                                            |                                                | Stato del dispositivo (riservato ad eventuali interventi dell'operatore)                                                                        |
| D, H                                          |                                                | Data, Ora                                                                                                    |
| Fn                                            |                                                | Fascia tariffaria in corso                                                                                                    |